## Langkah-langkah mengurus BEBAS Perpus Jurusan, Fakultas/PPs, dan Pusat:

1. Masuk https://digilib.unesa.ac.id/ (melalui login SSO – Akademik – Unggah Karya Akhir)

## 2. Upload Data:

- a) alamat link artikel yang sudah diunggah di jurnal
- b) file abstrak 2 bahasa,
- c) file full manuskrip halaman awal sampai daftar pustaka/ file artikel yg sudah diuji dari halaman awal sampai akhir,
- d) file lampiran karya akhir (jika tidak ada diisi lembar kosong ditulis TIDAK ADA LAMPIRAN) / lembar pengesahan artikel pengganti skripsi.

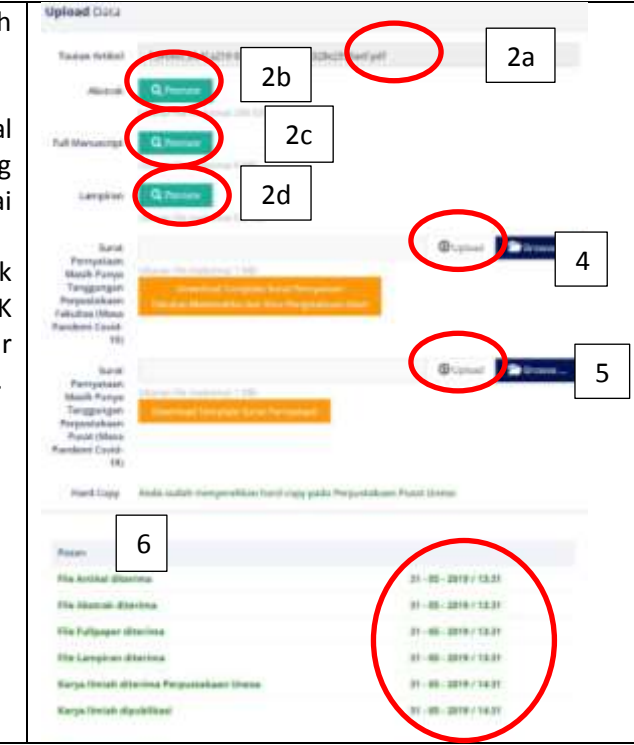

- 3. Kirim hardcopy karya akhir/ artikel pengganti skripsi ke Perpus/ Ruang Baca Jurusan/ Fakultas/PPs dan Pusat. Jika masih memiliki pinjaman buku dan tanggungan denda, pastikan sudah diselesaikan. Pengiriman dokumen dan penyelesaian pinjaman buku dan tanggungan denda dapat dilakukan dengan hadir langsung maupun daring.
- 4. Validasi Dgilib Perpus PPs/ Fakultas/ Jurusan untuk mengkonfirmasi apakah benar-benar sudah bebes tanggungan di perpus/ ruang baca jurusan / fakultas/ PPs atau belum. Jika benar-benar bebas, maka bukti validasi di sistem digilib akan muncul tanda jempol. Jika masih punya tanggungan tetapi mahasiswa ingin daftar yudisium, maka mahasiswa wajib unduh dan unggah pernyataan masih punya tanggungan di perpus Fakultas/ PPs dan bersedia bukti kelulusannya ditahan di BAKPK sampai dengan menyelesaikan seluruh tanggungannya di perpus Fakultas/ PPs. Bukti validasi untuk mahasiswa yg masih punya tanggungan, berupa tanda centang.
- 5. Validasi Dgilib Perpus Pusat untuk mengkonfirmasi apakah benar-benar sudah bebes tanggungan di perpus pusat atau belum. Jika benar-benar bebas, maka bukti validasi di sistem digilib akan muncul tanda centang untuk link, abstark, full manuskrip, lampiran, dan hardcopy (jika wajib). Jika masih punya tanggungan tetapi mahasiswa ingin daftar yudisium, maka mahasiswa wajib unduh dan unggah pernyataan masih punya tanggungan di perpus pusat dan bersedia bukti kelulusannya ditahan di BAKPK sampai dengan menyelesaikan seluruh tanggungannya di perpus pusat. Bukti validasi untuk mahasiswa yg masih punya tanggungan, berupa tanda centang pada surat pernyataan.
- 6. Log status (tanggal dan jam) proses validasi dokumen akan tampak pada menu pesan.
- 7. Publish digilib. Jika mahasiswa sudah benar-benar bebas tanggungan di Perpus/ ruang baca Jurusan/Fakultas/ PPs dan Pusat, maka di aplikasi digilib akan muncul tanda kuci (buka) dan karya akhir akan bisa diakses melalu aplikasi digilib Unesa.